# DYMO®

# LabelManager® 360D

# Brukerveiledning

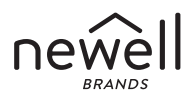

#### Copyright

© 2011-2019 Newell Rubbermaid Europe, LLC. Med enerett.

Ingen del av dette dokumentet kan gjengis eller sendes i noen form eller på noen måte eller oversettes til et annet språk uten forutgående skriftlig tillatelse fra Newell Rubbermaid Europe, LLC.

#### Varemerker

DYMO og LabelManager er registrerte merker i USA og andre land. Alle andre varemerker tilhører de respektive eiere.

# Innhold

| Om din nye merkemaskin                   | 6  |
|------------------------------------------|----|
| Produktregistrering                      | 6  |
| Komme i gang                             | 6  |
| Koble til strømmen                       | 6  |
| Sette i batteriet                        | 7  |
| Lade opp batteriet                       | 7  |
| Sette inn tapekassetten                  | 8  |
| Bruke merkemaskinen første gang          | 9  |
| Bli kjent med merkemaskinen              |    |
| AV/PÅ                                    |    |
| LCD-skjerm                               |    |
| Format                                   |    |
| Sett inn                                 |    |
| Innstillinger                            | 12 |
| CAPS-modus (store bokstaver)             |    |
| Tilbake                                  |    |
| Tøm                                      | 12 |
| Piltastene                               |    |
| Avbryt                                   |    |
| Formatere etiketten                      | 14 |
| Skrifttype                               | 15 |
| Skriftstørrelse                          | 15 |
| Skriftstiler                             | 16 |
| Legge til rammer og understrekingsstiler |    |
| Bruke speilvendt tekst                   | 17 |

| Justere teksten                                   | 17 |
|---------------------------------------------------|----|
| Lage etiketter med fast lengde                    | 18 |
| Lage etiketter med to tekstlinier                 |    |
| Bruke clip art, symboler og spesialtegn           |    |
| Bruke clip art                                    | 20 |
| Sette inn symboler                                |    |
| Bruke symboltastene                               | 21 |
| Internasjonale tegn og aksenter                   | 22 |
| Utskriftsmuligheter                               |    |
| Forhåndsvise etiketten                            | 23 |
| Skrive ut flere kopier av etiketten               | 23 |
| Bruke merkemaskinens minnefunksjoner              |    |
| Lagre en etikett                                  |    |
| Åpne lagrede etiketter                            |    |
| Sette inn lagret tekst                            | 25 |
| Vedlikeholde merkemaskinen                        |    |
| Feilsøking                                        |    |
| Sikkerhetsforholdsregler for oppladbare batterier |    |
| Miliøinformasion                                  |    |
| ,                                                 |    |

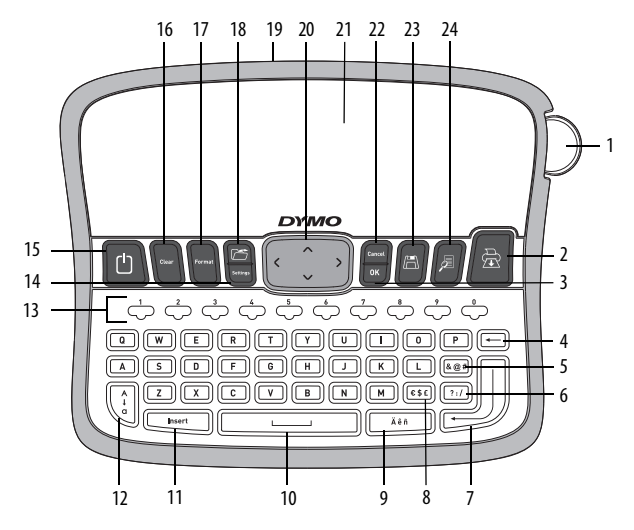

Figur 1 DYMO<sup>®</sup> LabelManager 360D elektronisk merkemaskin

| 1 | Kutterknapp             | 9  | Tegn med aksent | 17 | Format          |
|---|-------------------------|----|-----------------|----|-----------------|
| 2 | Skriv ut                | 10 | Mellomrom       | 18 | Åpne            |
| 3 | ОК                      | 11 | Sett inn        | 19 | AC-strømadapter |
| 4 | Tilbake                 | 12 | Store bokstaver | 20 | Navigering      |
| 5 | Symboler – Punktsetting | 13 | Nummertaster    | 21 | LCD-display     |
| 6 | Symboler – Generelle    | 14 | Innstillinger   | 22 | Avbryt          |
| 7 | Enter                   | 15 | Av/på           | 23 | Lagre           |
| 8 | Symboler – Valuta       | 16 | Tøm             | 24 | Forhåndsvisning |

# Om din nye merkemaskin

Med din nye DYMO<sup>®</sup> LabelManager 360D elektroniske merkemaskin kan du lage en rekke selvklebende tekstetiketter av høyeste kvalitet. Du kan skrive ut etikettene i mange ulike skrifttyper, skriftstørrelser og stiler. Merkemaskinen bruker DYMO D1-tapekassetter med bredder på 6 mm, 9 mm, 12 mm eller 19 mm. Disse tapekassettene finnes dessuten i mange forskjellige farger.

Besøk oss på **www.dymo.com** og klikk på Norge. Her får du informasjon om hvordan du får kjøpt tape og tilbehør til merkemaskinen.

#### Produktregistrering

Besøk www.dymo.com/register for å registrere merkemaskinen på nett.

# Komme i gang

Følg instruksjonene i dette avsnittet for å skrive ut din første tekstetikett.

## Koble til strømmen

Merkemaskinen bruker et oppladbart litium-ion-batteri. For å spare energi slår merkemaskinen seg av automatisk hvis den ikke har vært i bruk på to minutter.

#### Sette i batteriet

Batteriet som følger med merkemaskinen leveres delvis ladet. Du trenger ikke å lade batteriet før du bruker merkemaskinen for første gang.

#### Slik setter du inn batteriet

- 1 Skyv batteridekselet bort fra merkemaskinen. Se Figur 2.
- 2 Sett batteriet inn i batterirommet.
- 3 Sett på lokket på batterirommet igjen.

MERK Ta ut batteriet hvis merkemaskinen ikke skal brukes på en stund.

ᡗ Les sikkerhetsreglene for Li-ion på side 34.

#### Lade opp batteriet

Det følger med en strømadapter til opplading av batteriet.

**MERK** Strømadapteren kan kun brukes til å lade opp batteriet; den kan ikke brukes til å drive selve merkemaskinen.

Bruk kun strømledningen som er oppført på listen i denne bruksanvisningen: Adaptermodell DSA-6PFG-12 Fc 120050 (merk: "c" kan være EU, UP, UK, USA, UJ, JP, CH, IN, AU, KA, KR, AN, AR, BZ, SA, AF eller CA) fra Dee Van Enterprise Co., Ltd.

#### Slik lader du opp batteriet

- 1 Sett strømadapteren i strømkontakten øverst på merkemaskinen.
- 2 Sett den andre enden av strømadapteren i en stikkontakt.

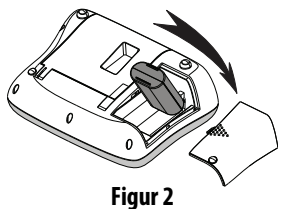

# Sette inn tapekassetten

Merkemaskinen leveres med én tapekassett. Gå til **www.dymo.com** hvis du ønsker informasjon om hvor du kan kjøpe flere tapekassetter.

Forsiktig: Skjærebladet er knivskarpt. Når du bytter etikettkassett, må du passe godt på at du holder fingrene og andre kroppsdeler godt unna skjærebladet og ikke trykker på skjæreknappen.

#### Slik setter du inn tapekassetten

- 1 Løft dekselet over tapekassetten for å åpne taperommet. Se Figur 3.
- 2 Før du bruker merkemaskinen første gang, må du fjerne den beskyttende pappskiven fra tapeutgangssporet. Se Figur 4.
- **3** Sett inn kassetten i sporet, med tapen vendt opp mellom tapeførerne.
- 4 Trykk kassetten ned til den klikker på plass. Se Figur 5.
- 5 Lukk tapekassettdekselet.

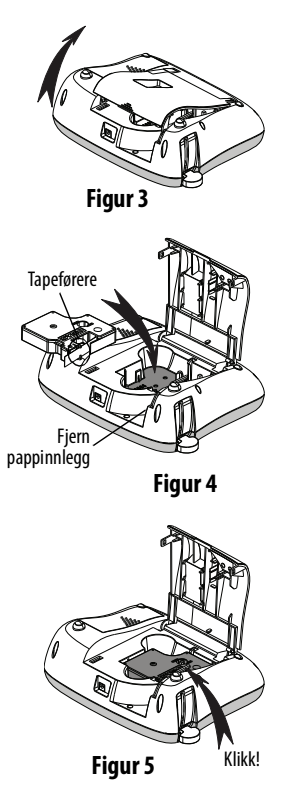

# Bruke merkemaskinen første gang

Når du slår på merkemaskinen første gang, blir du bedt om å velge språk, måleenheter og tapebredde. Disse valgene blir lagret.

Du kan endre disse innstillingene med tasten .

#### Slik setter du opp merkemaskinen

- 1 Trykk på 🛄 for å slå den på.
- 2 Velg språk og trykk på <u></u>
  <sup>™</sup>.
- 3 Velg millimeter eller tommer, og trykk på 🖾.
- 4 Velq bredden på tapekassetten du har i merkemaskinen og trykk på 🔯 .

Nå er du klar til å skrive ut din første tekstetikett.

#### Slik skriver du ut en etikett

- 1 Skriv inn en kort tekst for å lage en etikett.
- 2 Trykk på .
- 3 Velg antall kopier.
- 4 Trykk på <sup>™</sup> eller 🗟 for å skrive ut.
- 5 Trykk på kutterknappen for å kutte av etiketten.

**Gratulerer!** Du har skrevet ut din første etikett. Les videre for lære mer om alternativene som er tilgjengelig for å lage flotte etiketter.

# Bli kjent med merkemaskinen

Bli kjent med funksjonstastene og hvordan du tar i bruk mulighetene til din merkemaskin. Se figur 1. De følgende avsnittene beskriver maskinens funksjoner og muligheter i detalj.

# AV/PÅ

-tasten slår strømmen av og på. Hvis merkemaskinen ikke blir brukt på to minutter, slås den av automatisk. Når skriveren slås av automatisk, vil den siste etikett-teksten bli tatt vare på og vises når maskinen slås på igjen. De siste stilvalgene blir også gjenopprettet.

Når skriveren slås av manuelt, vil etikett-teksten og stil-innstillingene ikke bli lagret og det blir vist en blank etikett når maskinen slås på igjen.

Hvis den aktuelle etiketten ikke allerede er lagret, vil du bli spurt om du vil lagre etiketten når du slår av maskinen.

# LCD-skjerm

Skjermen kan vise to tekstlinjer på en gang. Antall tegn som kan vises på hver linje varierer, fordi bredden på bokstavene varierer.

Og med DYMOs eksklusive grafiske skjerm vil det meste av formateringen vises med en gang.

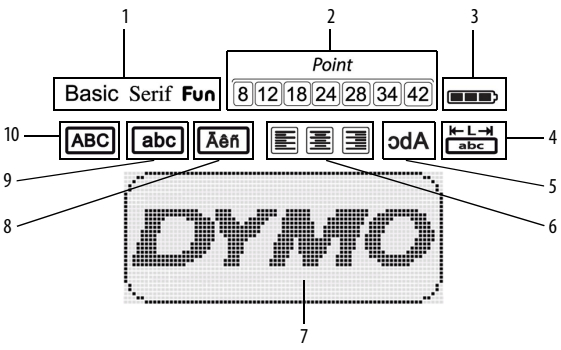

Funksjonsindikatorer vises i svart langs øvre kant av LCD-skjermen slik at du vet hvilken funksjon som er valgt.

- 1 Skrifttype
- 2 Skriftstørrelse
- 3 Batteri
- 4 Fast etikettlengde
- 5 Speilvendt tekst

- 6 Tekstinnretting
- 7 Rediger område
- 8 Tegn med aksent
- 9 Små bokstaver
- 10 Store bokstaver

#### Format

Tasten wiser undermenyene Skrifttype, Skriftstørrelse, Stil, Rammer og understreking, Etikettlengde, Justering og Speilvendt. Disse formateringsalternativene beskrives senere i denne bruksanvisningen.

# Sett inn

Med Insert -tasten kan du sette inn symboler, clip art eller lagret tekst på etiketten. Disse funksjonene beskrives senere i denne bruksanvisningen.

## Innstillinger

Tasten wiser undermenyene Språk, Måleenheter, Tapebredde og Informasjon.

# CAPS-modus (store bokstaver)

Med Line -tasten veksler du mellom små og store bokstaver. Når Store bokstaver er på, vises Store bokstaver-indikatoren på skjermen, og alle bokstaver du skriver er store. Store bokstaver er deaktivert som standard. Når funksjonen Store bokstaver er av, blir alle bokstavene du skriver små.

## Tilbake

Tøm

)-tasten sletter tegnet til venstre for markøren.

Med Clear -tasten kan du velge å fjerne all tekst på etiketten, bare tekstformateringen eller begge deler.

# Piltastene

Du kan se gjennom og redigere etiketten ved hjelp av høyre og venstre piltast. Naviger i menyene med opp/ned-piltastene, og trykk på  $\fbox{}$  for å velge.

#### Avbryt

Med for tasten, som er en angre-tast, kan du gå ut av en meny uten å foreta noe valg, eller du kan avbryte en handling.

# Formatere etiketten

Du kan velge mellom flere formateringsmuligheter for å forbedre utseendet på etikettene dine.

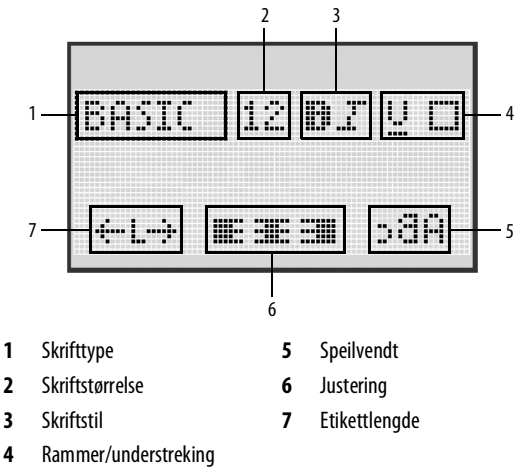

#### Slik justerer du formateringen

- 1 Trykk på
- 2 Bruk piltastene for å velge formateringsvalget som skal endres, og trykk på <sup>™</sup>.
- 3 Velg valget som skal brukes på etiketten og trykk på <u>□</u>.

# Skrifttype

Tre skrifttyper er tilgjengelige for dine etiketter:

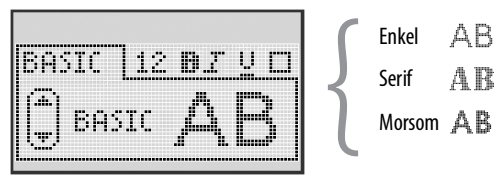

Bruk opp/ned-piltastene til å velge skrifttype.

# Skriftstørrelse

Syv skriftstørrelser er tilgjengelige for dine etiketter:

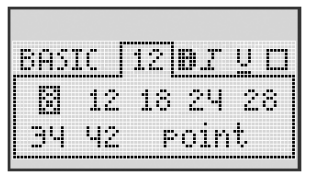

De tilgjengelige skriftstørrelsene avhenger av etikettbredden du har valgt. Skriftstørrelsen blir brukt på alle tegnene på et etikett.

| Etikettbredde | Tilgjengelig skriftstørrelse    |
|---------------|---------------------------------|
| 6 mm          | 8 punkt                         |
| 9 mm          | 8, 12, 18 punkt                 |
| 12 mm         | 8, 12, 18, 24, 28 punkt         |
| 19 mm         | 8, 12, 18, 24, 28, 34, 42 punkt |

• Bruk piltastene til å velge skriftstørrelse.

# Skriftstiler

Du kan velge mellom seks ulike skriftstiler:

| SASTC       | 28 <b>87</b> 00 |     |
|-------------|-----------------|-----|
| <u>come</u> |                 | 1 < |
|             | 0.050           |     |

| Normal     | AaBb |
|------------|------|
| Fet skrift | AaBb |
| Kursiv     | AaBb |
| Kontur     | AaBb |
| Skygge     | AaBb |
| Loddrett   | ≺രനാ |

Bruk opp/ned-piltastene til å velge skriftstil.

#### Legge til rammer og understrekingsstiler

Du kan fremheve en tekst ytterligere ved å bruke rammer eller understreking.

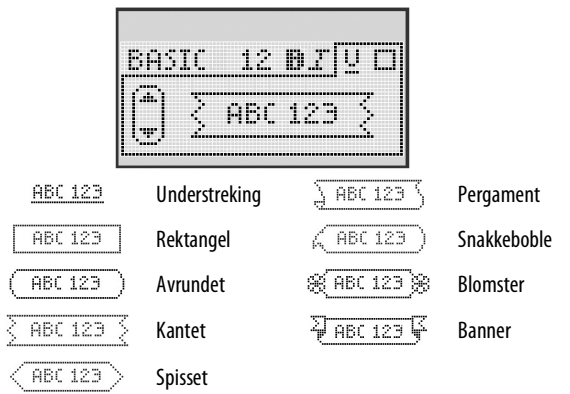

• Bruk opp/ned-piltastene til å velge rammer eller understreking.

En etikett kan enten understrekes eller rammes inn, men ikke begge deler.

Når du bruker rammer på etiketter med to tekstlinjer, blir begge linjene rammet inn av samme ramme.

Ved bruk av understreking på etiketter med to tekstlinjer, blir begge linjene understreket.

# Bruke speilvendt tekst

Med speilvendtformatet kan du skrive ut tekst fra høyre mot venstre, som om du ser på teksten i et speil.

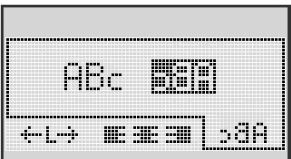

• Bruk venstre og høyre piltast til å velge speilvendtformatet.

#### Justere teksten

Du kan justere teksten slik at den blir venstre- eller høyrejustert på etiketten. Standardjusteringen er midtstilt.

| <br> |  |  |
|------|--|--|
| <br> |  |  |
| <br> |  |  |
| <br> |  |  |
|      |  |  |

• Bruk venstre og høyre piltast til å velge tekstjustering.

# Lage etiketter med fast lengde

Normalt vil etikettens lengde være bestemt av lengden på teksten som er skrevet inn. Men du kan velge å angi lengden på etiketten.

Når du velger en fast etikettlengde, endres størrelsen på teksten automatisk til å passe til etiketten. Hvis teksten ikke kan justeres slik at den får plass på etiketten, vises en melding som angir den minste mulige etikettlengden for teksten. Du kan velge en fast lengde på opptil 400 mm.

#### Slik stiller du inn en fast lengde

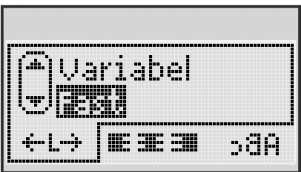

1 Bruk opp/ned-piltastene til å velge fast lengde.

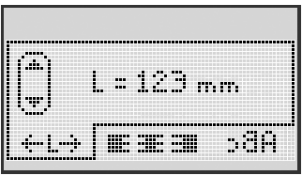

2 Bruk opp/ned-piltastene til å velge etikettlengde, eller bruk nummertastene til å skrive inn etikettlengden.

# Lage etiketter med to tekstlinjer

Du kan skrive ut maksimalt to linjer på en etikett. Det kan kun skrives én tekstlinje på etiketter som er 6 mm.

#### Slik lager du en etikett med to tekstlinjer

- 1 Skriv inn teksten til den første linjen, og trykk på
- 2 Skriv inn teksten til den andre linjen.
- 3 Trykk på 🖾 for å skrive ut.

# Bruke clip art, symboler og spesialtegn

Du kan sette inn clip art, symboler, tegnsetting og andre spesialtegn på etikettene.

# Bruke clip art

Merkemaskinen har følgende clip art.

| 1         | $\mathbf{\Lambda}$ | ←                 | →            |     | <b></b>  | Ð | <b>6</b> | game        | ۲  |
|-----------|--------------------|-------------------|--------------|-----|----------|---|----------|-------------|----|
| 仓         | Û                  | N                 | ≌            |     |          | Ð |          |             | ÷  |
| ┙         | L.                 | $\leftrightarrow$ | $\checkmark$ | ×   | Â        | à | A        | $\triangle$ |    |
| Ŧ         | \$                 | Ð                 | Ţ            | ø   | æ        |   | Ð        | Ċ           |    |
| ©         | ®                  | тм                | CE           |     | Ĩ        | Þ | ¢        | Y           | 11 |
| T         | 1                  | $\times$          |              |     | <b>.</b> | * | Ű        | ♪           | ۲  |
| $\odot$   | $\otimes$          | ٢                 | ŧ            | ŧ   | È        | Ŷ | ÷        | •           |    |
| ×         | Ť                  | 0                 | õ            | X   | 4        | 8 | ۲        |             | 0  |
| +         | 0                  | থা                | \$           | ®X. | $\Delta$ |   | 6        | 8           | I  |
| $\square$ |                    | Ĥ                 | ĵ            |     | *        | ٠ | *        | •           | •  |

#### Slik bruker du clip art

- 1 Trykk på Insert, velg **clip art** og trykk på .
- 2 Bruk piltastene til å velge ønsket clip art.
- 3 Når du har funnet et clip art-element, trykker du på ↓ for å bruke det på etiketten.

# Sette inn symboler

#### Merkemaskinen har et utvidet symbolsett, som vist nedenfor.

| ?   | 1   | _   | -   | :            | 5 | 6 | 7 | 8 | 9 |
|-----|-----|-----|-----|--------------|---|---|---|---|---|
|     |     | 3   |     | ;            | 0 | 1 | 2 | 3 | 4 |
| ,   | i   | ć   | /   | ١            | 5 | 6 | 7 | 8 | 9 |
| &   | @   | #   | %   | ‰            | α | β | Y | δ | з |
| I   | (   | )   | {   | }            | ζ | η | θ | I | к |
| [   | ]   | •   | •   | *            | λ | μ | v | ξ | 0 |
| +   | -   | x   | ÷   | $\checkmark$ | π | ρ | σ | т | U |
| ^   | ~   | *   | =   | ¥            | φ | х | Ψ | ω |   |
| ±   | <   | >   | ≤   | ≥            | Α | В | Г | Δ | E |
| €   | £   | \$  | ¢   | ¥            | Z | н | Θ | I | к |
| 1⁄3 | 2/3 | 1⁄8 | 5⁄8 | 7⁄8          | Λ | М | N | Ξ | 0 |
| 1⁄4 | 1⁄2 | 3/4 | 3⁄8 | §            | П | Р | Σ | Т | Y |
| 0   | 1   | 2   | 3   | 4            | Φ | х | Ψ | Ω |   |

#### Slik setter du inn et symbol

- 1 Trykk på 💷, velg **Symboler** og trykk deretter på 💽.
- 2 Bruk piltastene til å velge ønsket symbol.
- 3 Når du har funnet symbolet, trykker du på 🖾 for å sette inn symbolet på etiketten.

#### Bruke symboltastene

Du kan legge til symboler ved å bruke symbolhurtigtastene generell, tegnsetting og valuta.

#### Slik legger du til symboler

- 1 Trykk på ett av følgende:
  - for å legge til et generelt symbol. ?:/
  - [&@#] for å legge til tegnsetting. •
  - €\$£] for å legge til et valutasymbol.
- Velg valutasymbol og trykk på 🖾. 2

# Internasionale tegn og aksenter

Merkemaskinen støtter utvidet, latinsk tegnsett.

Hvis du først har trykket på aksenttasten, vil du få opp en meny med alle de tilgjengelige variasjonene av bokstaven når du trykker på bokstavtasten.

For eksempel, hvis fransk er det valgte språket, og du trykker på aksenttasten og deretter bokstaven **a**, vil du se **a à â æ** og så videre gjennom alle de tilgjengelige variantene. Tegnvariantene og rekkefølgen de vises i, er avhengig av det språket du har valgt.

#### Slik setter du inn tegn med aksenter

Trykk på Aen 1

Indikatoren for aksenttegn vises på skjermen.

Trykk på en bokstav. 2

Aksentvariantene vises

Bruk høyre og venstre piltast til å velge tegn og trykk på [3

# Utskriftsmuligheter

Du kan forhåndsvise etiketten og skrive ut flere på en gang.

# Forhåndsvise etiketten

Du kan forhåndsvise etikettens tekst eller formatering før utskrift.

#### Slik forhåndsviser du etiketten

Trykk på

Etikettlengden vises. Deretter vil teksten på etiketten eventuelt rulle over displayet.

# Skrive ut flere kopier av etiketten

Hver gang du skriver ut, blir du spurt om hvor mange kopier som skal skrives ut. Du kan skrive ut opptil ti kopier om gangen.

#### Slik skriver du ut flere kopier av en etikett

- 1 Trykk på 🖻
- 2 Velg eller skriv inn antallet kopier som skal skrives ut, og trykk på <sup>OK</sup>.

Når utskriften er ferdig, går antallet kopier tilbake til 1.

# Bruke merkemaskinens minnefunksjoner

Merkemaskinen har en minnefunksjon som gir deg mulighet til å lagre tekst til opptil ni etiketter som du bruker ofte. Du kan hente frem lagrede etiketter og sette inn lagret tekst på en etikett.

# Lagre en etikett

Du kan lagre opptil ni etiketter du bruker ofte. Når du lagrer en etikett, lagres teksten og all formatering.

#### Slik lagrer du gjeldende etikett

- Trykk på  $\|\mathbb{Z}\|$ . Den første tilgjengelige minneplassen vises. 1
- Bruk piltastene til å flytte mellom plassene. 2 Du kan lagre en ny etikett i hvilken som helst av minneplassene.
- Velg en minneplass og trykk på 🖾. 3

Etiketten blir lagret, og du kommer tilbake til etiketten.

# Åpne lagrede etiketter

Det er enkelt å åpne etiketter som er lagret i minnet.

#### Slik åpner du lagrede etiketter

- Trykk på (CC). Den første minneplassen vises. 1
- Bruk piltastene til å velge etiketten du vil åpne, og trykk på 💷 🦯 . 2

Når du vil tømme en minneplass, velger du først minneplassen og

trykker deretter på

# Sette inn lagret tekst

Du kan sette inn teksten fra en lagret etikett, på gjeldende etikett. Det er bare teksten som blir satt inn, ikke formateringen.

#### Slik setter du inn lagret tekst

- 1 Plasser markøren på etiketten der du vil sette inn teksten.
- Trykk på <u>Insert</u>, velg Lagret tekst og trykk på <u>N</u>.
   Den første minneplassen vises.
- 3 Bruk piltastene til å velge teksten du vil sette inn.

Teksten blir satt inn på gjeldende etikett.

# Vedlikeholde merkemaskinen

Merkemaskinen er utviklet for å arbeide problemfritt i årevis med minimalt vedlikehold. Rengjør merkemaskinen fra tid til annen, slik at den kan fortsette å fungere best mulig. Rengjør bladet på tapekutteren hver gang du skifter tapekassett.

Forsiktig: Skjærebladet er knivskarpt. Unngå direkte kontakt med skjærebladet når du rengjør det.

#### Slik rengjør du kuttebladet

- 1 Ta ut tapekassetten.
- 2 Trykk og hold kutterknappen for å avdekke kutterbladet. Se Figur 6.
- 3 Bruk en vattpinne og sprit til å rengjøre begge sider av bladet.

#### Slik rengjør du skrivehodet

1 Ta ut tapekassetten.

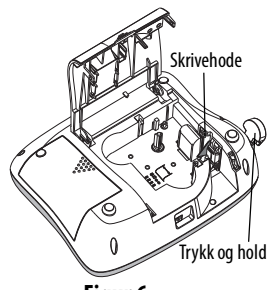

Figur 6

- 2 Ta ut rengjøringsverktøyet som du finner i lokket til kassettrommet. Hvis du ikke har rengjøringsverktøy, kan du kontakte DYMOs kundestøtte (http://support.dymo.com).
- 3 Stryk den myke siden av verktøyet varsomt over skrivehodet. Se Figur 6.

# Feilsøking

Gå gjennom følgende feilkilder hvis du har problemer ved bruk av merkemaskinen.

| Problem/feilmelding                                                   | Løsning                                                                                                    |
|-----------------------------------------------------------------------|----------------------------------------------------------------------------------------------------|
| Ingenting på skjermen                                                 | <ul> <li>Er maskinen slått på?</li> <li>Koble til strømadapteren for å lade opp<br/>batteriet. Se Lade opp batteriet.</li> </ul>                                                                                          |
| Dårlig utskriftskvalitet                                              | <ul> <li>Koble til strømadapteren for å lade opp<br/>batteriet. Se Lade opp batteriet.</li> <li>Rengjør skrivehodet.</li> <li>Kontroller at tapekassetten er satt inn riktig.</li> <li>Skift ut tapekassetten.</li> </ul> |
| Dårlig kuttefunksjon                                                  | Rengjør kuttebladet. Se <b>Vedlikeholde</b><br>merkemaskinen.                                                                                                    |
| Skriver ut                                                            | lngen tiltak nødvendig.<br>Meldingen forsvinner straks utskriften er ferdig.                                                                                                    |
| For mange tegn<br>Maks. antall tegn i buffer er<br>oversteget.        | Slett noe av eller all teksten i bufferen.                                                                                                    |
| For mange linjer<br>Maks. antall linjer oversteget.                   | <ul><li>Slett en linje for å få plass på etiketten.</li><li>Sett inn en bredere tapekassett.</li></ul>                                                                                                    |
| <b>Lad batteriet</b><br>Batteriet er nesten utladet.                  | Koble til strømadapteren for å lade opp<br>batteriet. Se <b>Lade opp batteriet</b> .                                                                                                    |
| Batterifeil<br>Batteriet er skadet eller sitter ikke<br>som det skal. | <ul> <li>Kontroller at batteriet sitter riktig. Se<br/>Sette i batteriet.</li> <li>Skift ut batteriet.</li> </ul>                                                                                                    |

| Problem/feilmelding                                                 | Løsning                                                                                   |
|---------------------------------------------------------------------|-------------------------------------------------------------------------------------------|
| Vent – Batteriet lades                                              | La batteriet lades opp før du plugger ledningen ut av merkemaskinen.                      |
| Tapen sitter fast<br>Motoren er stoppet fordi tapen<br>sitter fast. | <ul> <li>Fjern fastkilt tape; bytt tapekassett.</li> <li>Rengjør kutterbladet.</li> </ul> |

Hvis du fortsatt trenger hjelp, kan du besøke DYMOs webområde på **www.dymo.com**.

# Sikkerhetsforholdsregler for oppladbare batterier

Batteritype: Li-lon 7,2 V 1400 mAh 10,08 Wh

Feilhåndtering av et oppladbart litium-ionpolymer-batteri kan føre til lekkasje, varme, røyk, eksplosjon eller brann. Dette kan føre til forringet ytelse eller svikt. Det kan også skade beskyttelsesenheten som er installert i batteriet. Dette kan skade utstyr eller brukere. Følg instruksjonene nedenfor nøye.

#### \land Fare

- Bruk kun batteriet i merkemaskinen LabelManager 360D.
- Batteriet kan kun lades opp når det er satt i merkemaskinen og ved bruk av ladeadapteren som følger med (12 VDC/0,5 A).
- Ikke koble direkte til et elektrisk strømuttak eller en lader til et lighteruttak i bil.
- Ikke oppbevar batteriet i nærheten av brann eller i en bil hvor temperaturen kan bli over 60 °C.

#### \land Advarsel

• Stans opplading av batteriet hvis ikke oppladingen er ferdig innen tre timer.

#### ⚠ Forsiktig

- Ikke bruk merkemaskinen eller batteriet på et sted som genererer statisk elektrisitet.
- Merkemaskinen skal kun brukes i romtemperatur.
- Batteriet kan kun lades i temperaturer mellom + 10 °C 35 °C.
- Bruk bare DYMO-merket batteri.

# Miljøinformasjon

For å produsere utstyret du har kjøpt, må naturressurser utvinnes og behandles. Det kan inneholde stoffer som utgjør en fare for helse og miljø.

For å unngå spredning av disse stoffene i miljøet, og for å redusere presset på naturressursene, ber vi om at du benytter deg av passende retursystemer. Disse systemene vil gjenbruke eller resirkulere det meste av materialene i det kasserte utstyret på en miljøvennlig måte.

Symbolet med en søppelkasse med et kryss over angir at du bør bruke disse systemene.

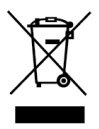

Hvis du trenger mer informasjon om returordninger og resirkulering av dette produktet, bør du kontakte renovasjonsetaten i din kommune.

Du kan også kontakte DYMO for å få mer informasjon om produktenes miljømessige innvirkning.